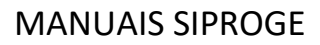

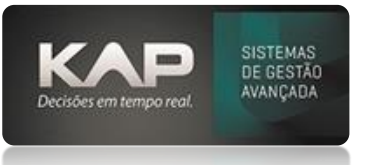

# NOME DA TELA:

# Cadastro de Posto de Trabalho

### O QUE ELA FAZ:

Esta tela do programa você cadastra os Postos de Trabalho, ou seja, todos os processos produtivos que tem dentro da sua empresa, os quais serão os passos ou não para execução de seus produtos.

#### **Exemplos:**

- Maquina CNC Romi
- Torno convencional
- Furadeira de bancada
- Acabamento e desbaste
- Qualidade
- Expedição

E outras máquinas ou postos de trabalho...

**Nota Importante:** Como sugestão para deixar um cadastro uniforme e fácil de utilizar, oriento sempre a cadastrar o codigo do Posto de trabalho com 3 letras e 2 números, isso para não precisarmos mais a frente ficar alterando relatórios que por padrão ja vem com um espaçamento menor do codigo para melhor visualização. **Exemplos:** 

Código do posto de trabalho: **GUI01** Descrição do posto: **Guilhotina 01** 

Código do posto de trabalho: **SER01** Descrição do posto: **Serra 01** 

Código do posto de trabalho: **OXIO1** Descrição do posto: **Oxicorte 01** 

Código do posto de trabalho: **OXIO2** Descrição do posto: **Oxicorte 02** 

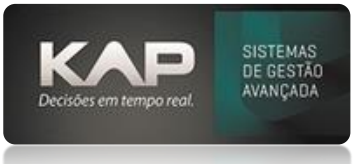

Para iniciar os cadastros, primeiramente faça o cadastro destes exatamente como a lista abaixo, estes são postos necessários para o bom funcionamento do sistema.

| Código | Descrição            | Custo/Hora | Horas (decimal) | Empresa     | Grupo                |
|--------|----------------------|------------|-----------------|-------------|----------------------|
| MAN01  | Manutenção           | 0          | 8               | Sua empresa | Manutenção           |
| TER01  | Serviço de Terceiros | 0          | 8               | Sua empresa | Serviço de Terceiros |
| INS01  | Inspeção             | 0          | 8               | Sua empresa | Inspeção             |
| EXP01  | Expedição            | 0          | 8               | Sua empresa | Expedição            |

| Cadastro de Posto de Trabalho     Dados:     Código:     Descrição:     Não Conta     EXPEDIÇÃO                                                                                                    | r Carga Maq. 🥅 Exporta/Import                                                                                                    | ta CAM 🗖 Inativo                                                                         |
|----------------------------------------------------------------------------------------------------|----------------------------------------------------------------------------------------------------|------------------------------------------------------------------------------------------|
| Consumo: Setup(min dec): Terminal:<br>0<br>Custo/Hora: Horas(decimal):Empresa:<br>0,00 8 EMPRESA MAT<br>Geral Operação                                                                                                    | CAM Machine: Q<br>Grupo de Mác<br>TRIZ SPEDIÇÃO                                                                                                    | t Turnos: Horários: Qt Op Turno %Rend.<br>1 01:00 0 0<br>quina:                          |
| Opções de Apontamento<br>Padrão C Peça por peça<br>Inicia vários e finaliza separadamente<br>Agrupado na Programação<br>Agrupado na Produção<br>Agrup. na Prod.(Grupo Máquina)<br>Seleção de Posto Automático<br>Seleção de Posto Manual | <ul> <li>Apontamento Multiplo</li> <li>Só inicia se o Processo anterio estiver Executado</li> <li>Permitir vários funcionários</li> <li>trabalharem no mesmo programa ao mesmo tempo.</li> <li>Validar quantidade prevista</li> <li>Ao Finalizar Ligar apontamen ao Lote.</li> </ul> | tior                                                                                     |
| Preços Diferenciados: Escolher ao finali Descrição   Mostrar este posto de trabalho no Orçar  Comandos Adicionar                                                                                                    | izar apontamento                                                                                                    | usto<br>essão O.S. Ocultar Apontamento<br>F10 = Cadastro de Sequencia Padrê<br>star Sair |

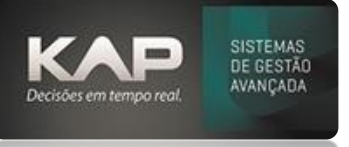

# OPÇÕES DA TELA, BOTÕES E FUNCIONALIDADES

- **Código:** Este campo código você pode definir uma abreviação que dará ao posto de trabalho, Ex: DOB01, DOB02, MON01, MON02 (abreviações de Dobradeira 01, Dobradeira 02, Montagem 01, Montagem 02)
- Custo / Hora: Custo de cada hora trabalhada desta máquina. (Baixar planilha de ajuda para FORMAÇÃO DE CUSTO HORA MAQUINA)
- % **Rend:** Para quem utiliza o modulo Carga Maquina, este campo serve para definir o rendimento da máquina ao distribuir as Ordens de serviço e planejar as mesmas.
  - Exemplo:
    - Maquina 1 Rendimento 100% tempo peça 1 minuto logo a carga será em 1 minuto
       Maquina 2 Rendimento 50% Tempo peça 1 minuto logo a carga será em 2 minutos
- Horas (decimal): carga horária deste posto por dia
- Grupo de Maquina: Para que Grupo est0 maquina pertencerá.
   Exemplo: você tem 2 postos de Tornearia (1 torno com capacidade para 100kg e outro para 500kg), poderá ser definido como Grupo "Tornos". Para cadastrar um grupo clique >>>> <u>Grupo de máquina</u>.
- **Preços Diferenciados:** Caso este posto tenha algo que diferencie a forma de operar (ex: gás, diluente, óleo ou qualquer outra coisa) que gerará um custo um pouco maior ou menor que o normal. Esta situação você pode aplicar também o caso de hora extra como um custo diferenciado.
- Escolher ao finalizar apontamento: Esta opção permite na hora que o operador for apontar escolher qual preço diferenciado ele vai aplicar (lembrando que para o operador só apresentará o nome do custo Ex: Hora extra, Normal ou outro que você definir) isso influenciará quando você for emitir um relatório de Custo da OS.
- **Ocultar apontamento:** Estando marcado, somente na tela de Apontamento não aparecera o registro deste Posto, porem o apontamento será feito normalmente.
- Agrupado na programação (Nesting): Através da tela de <u>Posições</u> o programador consegue <u>Agrupar</u> programas para que na produção o operador utilize somente um número para iniciar e finalizar os apontamentos automaticamente
- Agrupado na Produção: O operador na hora do apontamento poderá ir Agrupando na Produção os programas de processos para iniciar de uma só vez o apontamento, e ao finalizar inserir só um programa qualquer destes ele solicitara a quantidade somente de cada OS anteriormente abertos no agrupamento ...
- Agrup. Na Prod. (Grupo maquinas): Somente poderá ser agrupado na produção programas que pertencerem ao mesmo grupo de maquinas
- Inicia vários e finaliza separadamente: Opção que permite você abrir apontamentos agrupados na produção e finalizar separadamente cada programa de apontamento
- Seleção de Posto Automático: Ele irá escolher um posto do mesmo grupo que não estiver com programa sendo executado.
- Seleção de Posto Manual: Você terá que escolher o posto que quer trabalhar na hora do <u>Apontamento (postos de mesmo grupo)</u>.
- Ao Finalizar Ligar apontamento ao Lote: Ferramenta que permitirá você controlar entrada dos lotes e vinculando a postos que são apontados (desde que você use a estrutura de lote)
- <u>F10 = Cadastro de Sequencia Padrão:</u> neste você pode cadastrar sequencias de processos, estas podem ser inseridas dentro de Ficha Técnica, Posições pelo atalho F8 ou mesmo através de importação de arquivo Excel.